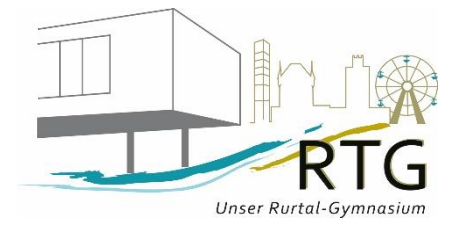

# Erste Schritte in WebUntis

#### Was ist WebUntis?

Mit WebUntis (webbasiertes Unterrichtsinformationssystem) ist der tagesaktuelle Stundenplan im Internet einsehbar. Außerdem werden über WebUntis die Angebote im Ganztag Komfort (zusätzliche Lernzeiten, Förderkurse, Projektkurse, AGs und Betreuung) gewählt sowie Termine zum Sprechtag vergeben. Über dieses Portal haben Sie jederzeit den Zugriff auf viele Zusatzinformationen (Lernzeitaufgaben, Termine und Noten der Klassenarbeiten, Bemerkungen zum Arbeits- und Sozialverhalten, (noch) nicht entschuldigte Fehlzeiten Ihres Kindes).

### Wo finde ich das digitale Klassenbuch ?

Geben Sie in einem Browser die Adresse https://webuntis.com/ ein und wählen Sie das Rurtal-Gymnasium aus.

| Willkommen             | bei |
|------------------------|-----|
| Web <mark>Untis</mark> |     |

Bitte suchen Sie Ihre Schule

# Rurt Q Städt. Rurtal-Gymnasium S2351 Düren, Bismarckstr. 17

## Wie logge ich mich bei WebUntis ein?

Die Anmeldung erfolgt mithilfe der Office 365 Anmeldung. Sie benötigen Sie keine separaten Anmeldedaten und Passwörter für WebUntis. Die Erstanmeldung bei Office 365 muss vorher erfolgt sein.

| enoig | ju senn.                         |                               |
|-------|----------------------------------|-------------------------------|
|       |                                  | WebUntis Login                |
|       | Heute 14.09.2021                 |                               |
|       | Städt. Rurtal-Gymnasium<br>Düren | RTG                           |
|       | Schule wechseln                  |                               |
|       |                                  |                               |
|       |                                  | <b>1</b> Office 365 Anmeldung |
|       |                                  | oder                          |

## Welche Informationen liefert WebUntis?

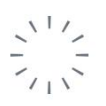

 WebUntis

 Städt. Rurtal-Gymnasium Düren

|        | Heute               | <b>Heute:</b> "Nachrichten zum Tag" für Sonderveranstaltungen,<br>außerunterrichtliche Aktivitäten, Klausuren SII                                                                                                    |
|--------|---------------------|----------------------------------------------------------------------------------------------------|
|        | Übersicht           | Übersicht:                                                                                                    |
| ÷      | Mein Stundenplan    | <b>Mein Stundenplan:</b> schülerspezifischer Stundenplan mit<br>farbiger Anzeige von Regelunterricht (orange)<br>Vertretungsstunden (violett) und Klassenarbeiten (gelb)                                                                                                    |
|        | Kurse               | Kurse: Informationen und Wahl von Förderkursen, AGs,<br>Wahlpflichtkursen der Jahrgänge 7 und 9                                                                                                    |
| 묨      | Abwesenheiten       | Abwesenheiten: Anzeige aller Fehlstunden und des jeweiligen Entschuldigungsstatus, Beurlaubungen (z.B. für                                                                                                    |
|        | Hausaufgaben        | Arztbesuche)                                                                                                    |
|        | Klassenbucheinträge | Hausaufgaben: Lernzeitaufgaben der einzelnen Fächer mit<br>Fälligkeitsdatum                                                                                                    |
| o(1    | Klassendienste      | Klassenbucheinträge: Informationen über fehlendes<br>Unterrichtsmaterial, nicht erledigte Lernzeitaufgaben,<br>Fehlverbalten oder besonderes Engagement im Unterricht                                                                                                    |
|        | Prüfungen           | Klassendienste: Klassensprecher, Raumordnungsdienst,<br>Hofdienst                                                                                                    |
|        | Noten               | <b>Prüfungen:</b> Termine der Klassenarbeiten, mündlichen<br>Sprachprüfungen in den Fremdsprachen (SI) und Klausuren                                                                                                    |
| μ<br>μ | Befreiungen         | (SII), keine schriftl. oder mündl. Überprüfungen (= Test)<br>Noten: Anzeige der Noten der angekündigten Prüfungen<br>nach Rückgabe und Besprechung der Arbeiten<br>Befreiungen von der Unterrichtsform: z.B. passive statt<br>aktiver Teilnahme am Sportunterricht, diese Stunden sind<br>keine Fehlstunden |
|        | =                   |                                                                                                    |
| 0      | JUILIEI III         | <b>Profil:</b> Hier wird die Nutzung der Untis mobile App<br>freigeschaltet und der QR-Code mit den Logindaten zu Untis                                                                                                    |
|        | Abmelden            |                                                                                                    |

#### Was ist Untis mobile?

Die kostenlose UntisMobile-App aus dem Playstore oder AppStore dient der Anzeige des Stundenund Vertretungsplanes auf einem mobilen Endgerät (Smartphone oder Tablet).

|                     | SEPT.<br>27     | 28                | <b>29</b>          | 30              | окт.<br><b>1</b><br>Fr |
|---------------------|-----------------|-------------------|--------------------|-----------------|------------------------|
| 07:50<br><b>1.</b>  | DaF             | ch                | m<br>Ha<br>211     | ph              | e<br>Kp<br>114         |
| 08:35               | Fi              | Tb                | 8b                 | Wg              | 8b                     |
| 2.                  | zSFG            | 8b                | Ha<br>211          | 8b              | Кр<br>114              |
| 09:25               |                 |                   | 00                 |                 | 00                     |
| 09:45<br><b>3</b> . | sp              | DaF               | f7                 | sp sp           | pk<br>Hs               |
| 10:30               | Ha              | Tb                | Ki                 | Ha Wh           | 219<br>8b              |
| 10:35<br><b>4</b> . | -136            | 7SEG              | 114                | 211 SH          | mu<br>Ri               |
| 11:20               | 86              | 2310              | 8a 8b 8c           | 8p 8p           | 8b                     |
| 11:35<br>E          | f7<br>Ki        | m<br>Ha           | mu<br>Ri           | pp<br>Ki        | f7<br>Ki               |
| <b>5.</b><br>12:20  | 114<br>8a 8b 8c | 211<br>8b         | -116<br>8b         | 206<br>8a 8b 8c | 114<br>8a 8b 8c        |
| 12:25               | ek<br>Hs        | LZ+<br>Wg         | d<br>Ki            | d<br>Ki         |                        |
| 13:10               | 8b              | 5a 5b 5c          | 8b                 | -116<br>8b      |                        |
| 13:25               | M. M.           | F008<br>Ku<br>010 | M. M.              | M. M.           |                        |
| <b>7.</b><br>14:10  | M. S<br>7a 7a   | 8a 8b 8c          | M. S. °°°<br>7a 7a | M. S<br>7a 7a   |                        |
| 14:15               | pk<br>Hs        |                   | ek<br>Hs           | e<br>Kp         |                        |
| <b>8.</b><br>15:00  | 223<br>8b       |                   | 218<br>8b          | 114<br>8b       |                        |
| 15:05<br><b>9</b>   | FUm8<br>Dm      |                   |                    |                 |                        |
| 15:50               | 209<br>8a 8b 8c |                   |                    |                 |                        |
| <b>10.</b>          |                 |                   |                    | 15.09.20        | 021 21:50              |
| F                   | +               | (i)               | $\square$          | 2               | 000                    |
| Stund               | lenplan         | Info-Center       | Benachricht        | tigungen        | Mehr                   |

Im Info-Center werden fällige Hausaufgaben, Klassenarbeits- und Sprechtagstermine sowie Fehlzeiten angezeigt.

Die zusätzlichen Funktionen (Wahl von Kursen und Sprechtagstermine) sind nur in der oben dargestellten Browserversion von WebUntis möglich.

#### Wie aktiviere ich ein Profil in Untis mobile?

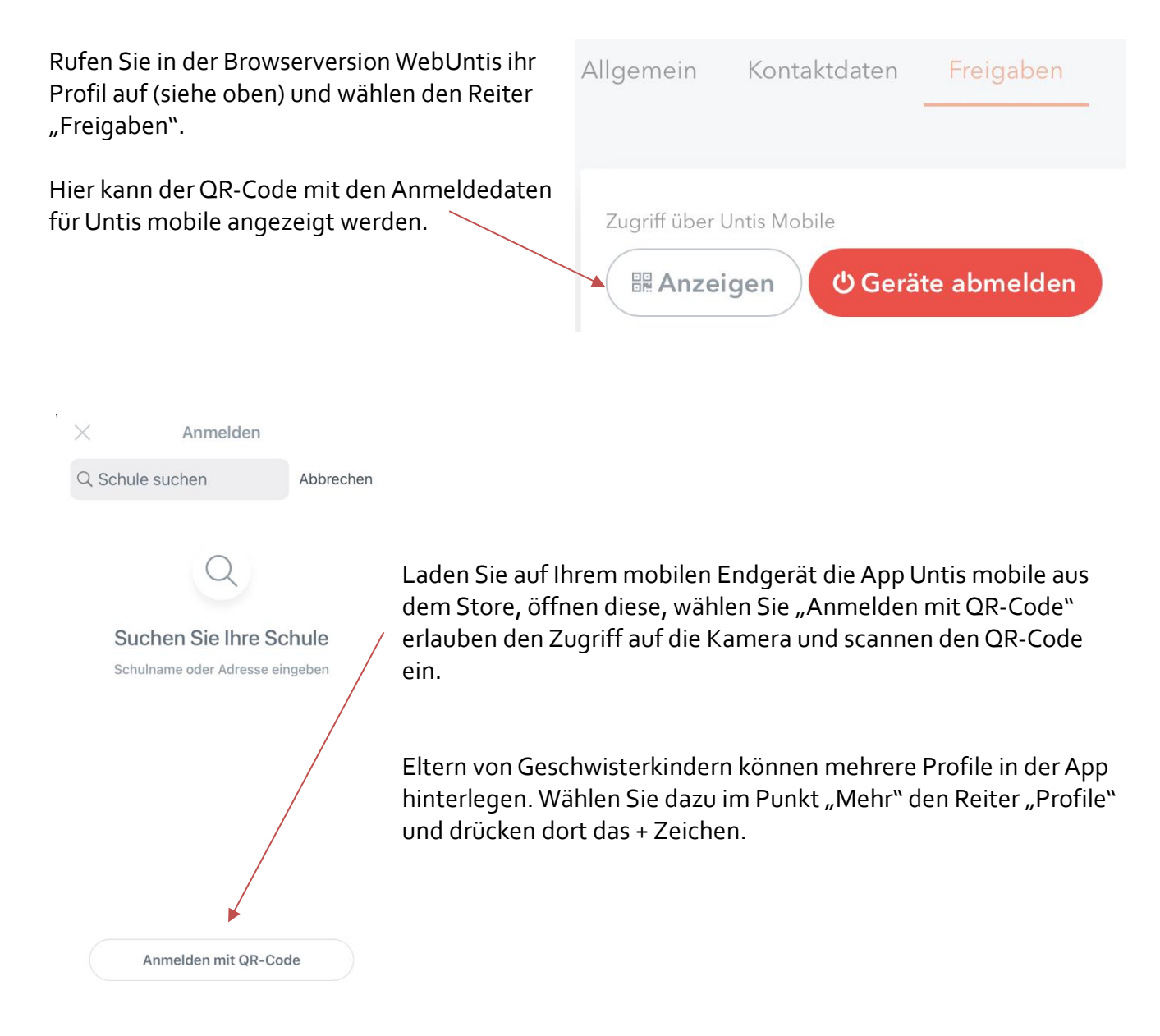